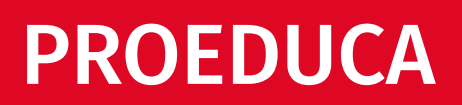

UNISOFT

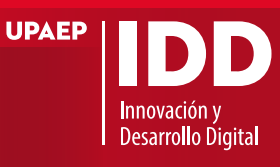

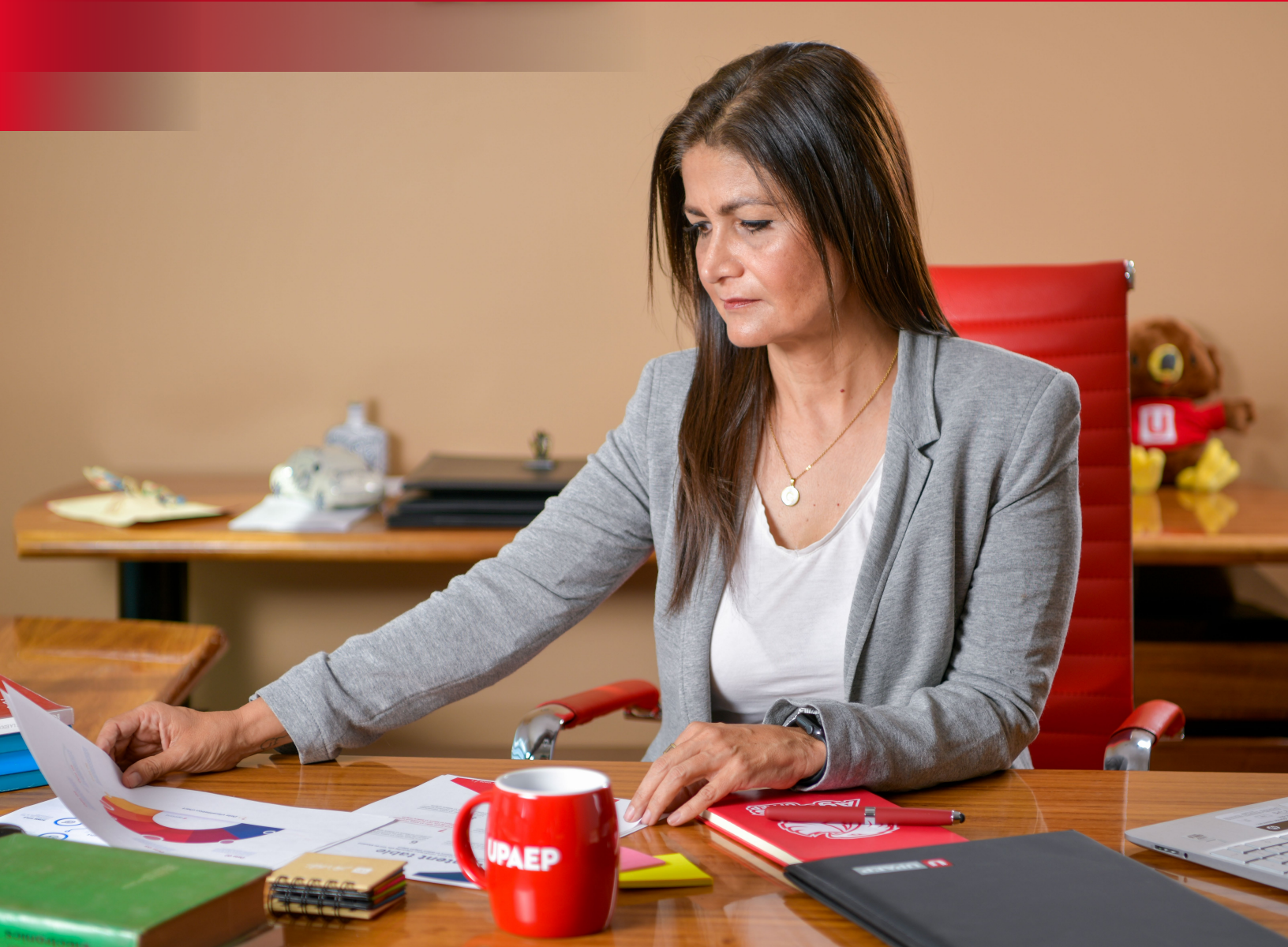

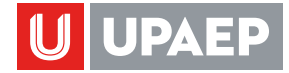

## **INGRESAR A UNISOFT**

Escribir

Número IDContraseña

# 1

Hacer clic en Iniciar Sesión.

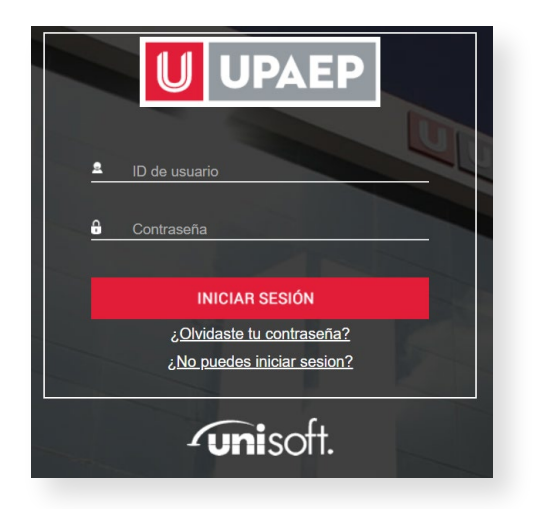

| Aplicacio                          | ones                                |          |  |  |  |
|------------------------------------|-------------------------------------|----------|--|--|--|
| Empl                               | leado 💭                             | •        |  |  |  |
| Académico                          |                                     |          |  |  |  |
| Administrativo                     |                                     |          |  |  |  |
| Convenios                          |                                     |          |  |  |  |
| Edu. Continua / Cocurriculares     |                                     |          |  |  |  |
| Nómina                             |                                     |          |  |  |  |
| Presupuestos                       |                                     |          |  |  |  |
| Recursos Humanos                   |                                     |          |  |  |  |
| ◆ Servicios en línea Colaboradores |                                     |          |  |  |  |
|                                    | ATS                                 | <u> </u> |  |  |  |
|                                    | Evaluación/Captura de Metas         |          |  |  |  |
|                                    | Horario Laboral                     |          |  |  |  |
|                                    | Inscripciones culturales deportivos |          |  |  |  |
|                                    | Nómina                              | •        |  |  |  |
|                                    | Resumen de percepciones             |          |  |  |  |
|                                    | Solicitud Proeduca                  |          |  |  |  |
|                                    | Vacaciones                          |          |  |  |  |

#### **Abrir la aplicación** en la ruta:

Empleado-> Administrativo ->Servicios en línea colaboradores-> Solicitud Proeduca

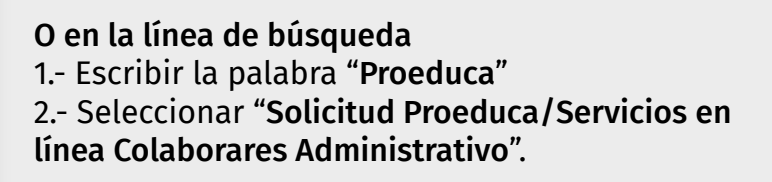

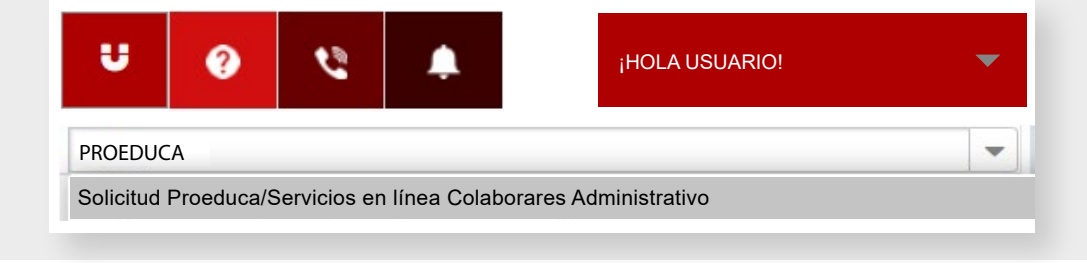

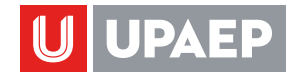

| Fe       | Le Conse realiz  | a la solicitud |                   | 28/08/2023 | <b>#</b>                     |                                    |                       |
|----------|------------------|----------------|-------------------|------------|------------------------------|------------------------------------|-----------------------|
| Insertar | egistros         |                |                   |            | Q                            |                                    |                       |
| e e      | B                | ricula         | Nombre del alumno |            | Periodo                      | Estado                             | facha                 |
|          | 17 821<br>17 821 | 00685          | Nombre der alumno |            | PRIMAVERA 2012<br>OTOÑO 2011 | Sin seguimiento<br>Sin seguimiento | 01/06/2012 18/01/2012 |

### Hacer clic en el icono insertar.

| Solicitud Proeduca                   |            |                      |  |
|--------------------------------------|------------|----------------------|--|
| H-A                                  |            |                      |  |
| Fecha en que se realiza la solicitud | 28/08/2023 | <b>m</b>             |  |
| ID                                   | 1          | Q                    |  |
| Sistema                              | 119        | Q EDUCACIÓN CONTINUA |  |
| Beneficiado                          | (2)        | Q                    |  |
| Promedio Periodo Anterior            | 0          |                      |  |
| Periodo para Promedio                | 0          |                      |  |
| Adeudo en tesoreria                  | \$ 0.0     |                      |  |
| Periodo para Adeudo                  | 0          |                      |  |

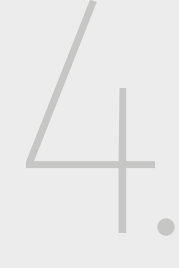

#### Seleccionar

- 1. Sistema
- 2. Beneficiario
- 3. Hacer clic en el icono de guardar

NOTA: en caso de no encontrar a su beneficiario hacer clic en la lupa si no aparece contactar a Laura Barquet por correo electrónico enviándole el ID de su beneficiario y parentesco.

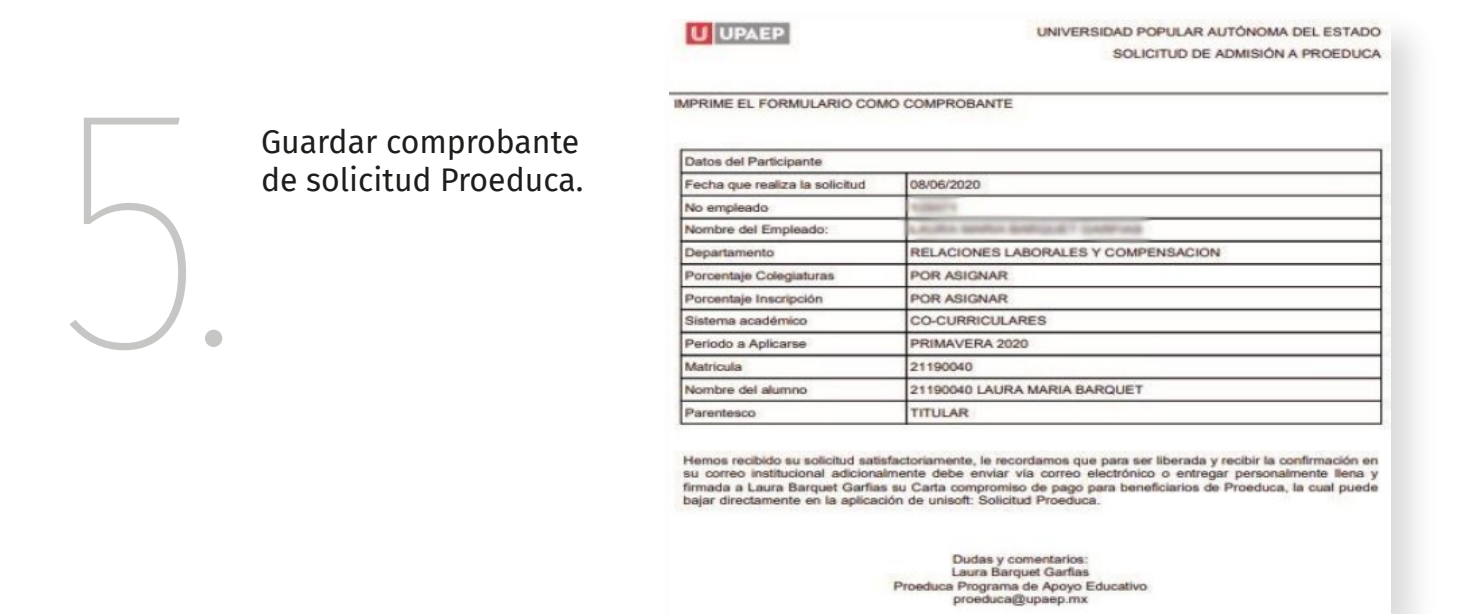